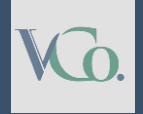

# How To File "Form 10F" on The **Income Tax Portal**

Step by Step Guide

# Vatsaraj&Co CHARTERED

### Who is required to file Form 10F?

Any non-resident who wishes to avail the benefits of the applicable DTAA, including to enable a lower withholding/ non-withholding of tax at source on payments as per DTAA provisions, must file a selfdeclaration in Form 10F and include their Tax Residency Certificate issued by the relevant authority in their country of residence.

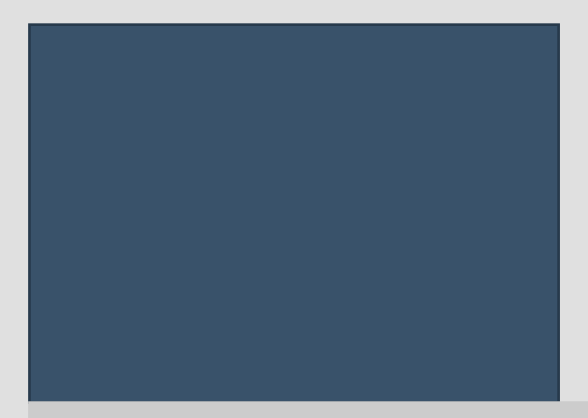

### Non-Residents who do not have PAN

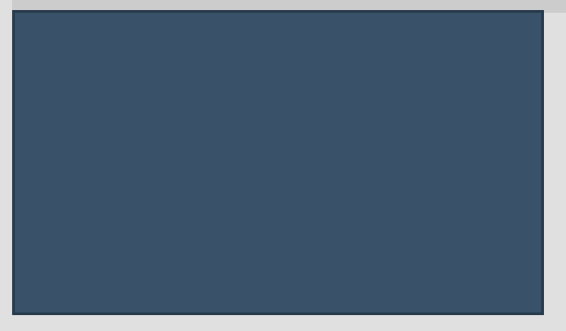

Visit the Income Tax Portal on https://www.incometax.gov.in/iec/foportal/ and click on "Register" located on the top-right corner of the homepage.

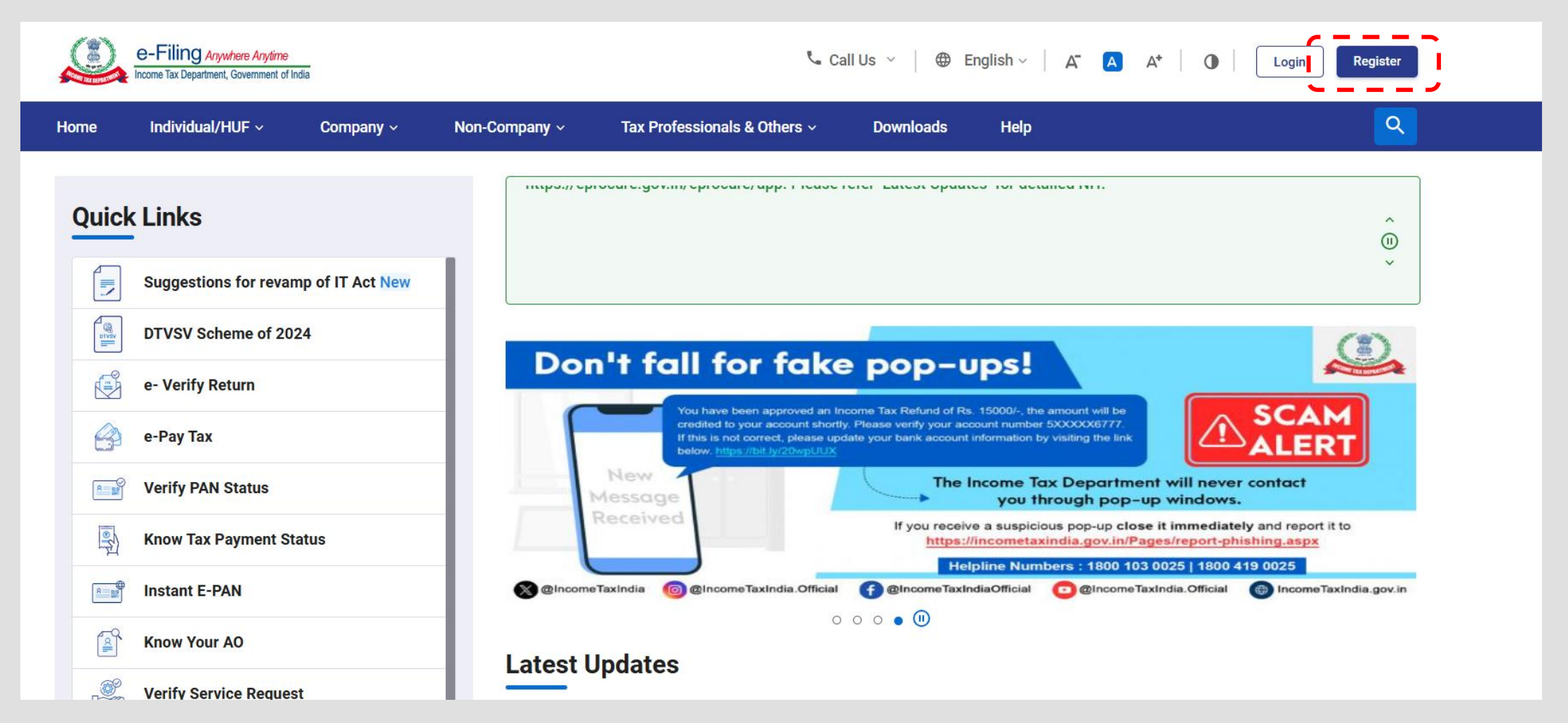

Under the category "Others" select the dropdown option of "Non-residents not holding and not required to have PAN".

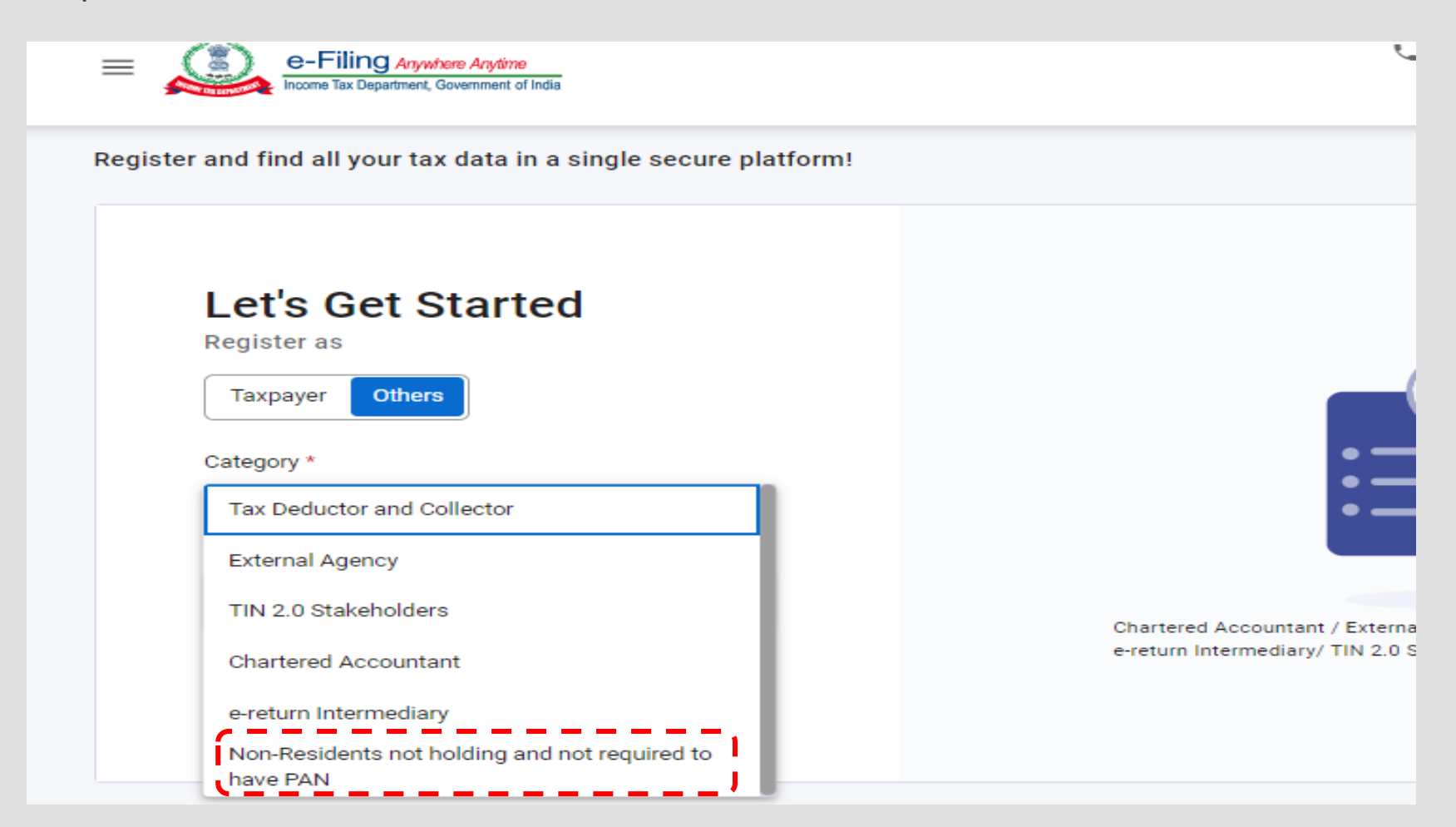

\* Indicates mandatory fields

Fill in the basic details [Individual or other than individual, Full Name, Date of Incorporation, TIN (Tax Identification Number), Country of residence], Contact Details [Email, Mobile Number, etc.] and upload the necessary attachments (ID proof, address proof & a copy of TRC). The ID and Address Proof must be valid.

### Registering as - Non-Residents not holding and not required to have pan.

Please provide required details for each section.

| Basic Details           | Key Person Details    | Contact Details      | Attachments |                                                                                                    |
|-------------------------|-----------------------|----------------------|-------------|----------------------------------------------------------------------------------------------------|
| Category of Taxpayer *  | Other than Individual |                      |             | (i) Please Note                                                                                                    |
| Full Name *             | 3                     |                      |             | Taxpayers who have already registered on<br>the portal once and have login credentials<br>are not required to register themselves<br>again. The Tax Identification Number (TIN)<br>and Tax Residency certificate (TRC) can be<br>updated by the taxpayer through their My<br>Profile post login to e-filing portal. |
| Tax Identification Numb | er * (i)              | Country of Residence | e *         |                                                                                                    |

Complete the Registration process and verify your email and mobile number. Once registered, you will receive a User ID for future logins. You can now visit the Income-tax Portal and access the profile using the "Login" button in the top right corner.

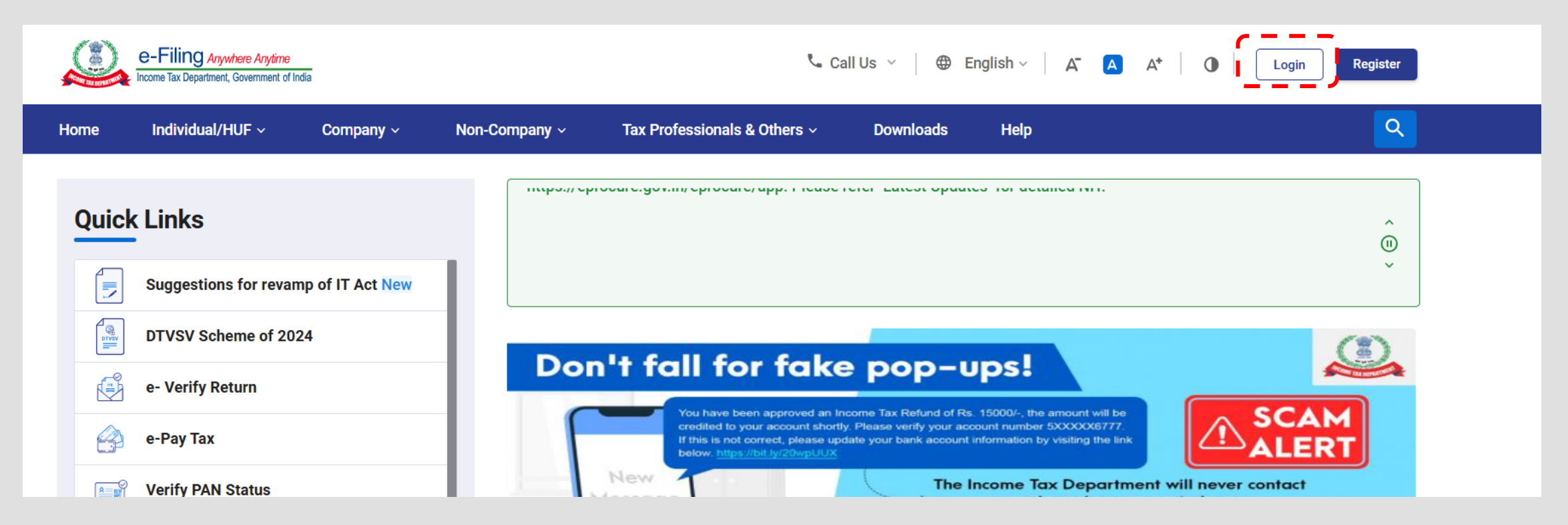

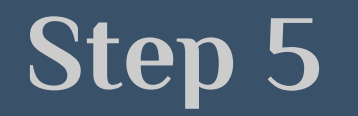

### Login to your account using your User ID and password.

| P    | e-Filing Anywhere Anytime<br>Income Tax Department, Government of India |           |                                                                                                 | Call Us ∨ ⊕ English ∨ A <sup>-</sup> A A <sup>+</sup> Φ<br>Do not have an account? Register |                                                                                    |                     |                     |                         |  |
|------|-------------------------------------------------------------------------|-----------|-------------------------------------------------------------------------------------------------|---------------------------------------------------------------------------------------------|------------------------------------------------------------------------------------|---------------------|---------------------|-------------------------|--|
| Home | Individual/HUF ~                                                        | Company ~ | Non-Company ~                                                                                   | Tax P                                                                                       | rofessionals & Others ~                                                            | Downloads           | Help                |                         |  |
|      |                                                                         |           |                                                                                                 |                                                                                             |                                                                                    |                     | * Indi              | icates mandatory fields |  |
|      | Login                                                                   |           |                                                                                                 | Know about your User ID                                                                     |                                                                                    |                     |                     |                         |  |
| E    | Enter your User ID *                                                    |           | PAN (Permanent Account Number)<br>Individuals (Salaried employee, Senior citizen, Freelancer, N |                                                                                             |                                                                                    |                     | RI)                 |                         |  |
| l    | <ul> <li>Error : This is a Mandato</li> </ul>                           | ry Field. |                                                                                                 |                                                                                             | Authority)                                                                         |                     |                     |                         |  |
|      | Continue                                                                | 2 >       |                                                                                                 |                                                                                             | Aadhaar Number<br>Individuals (Salaried employee, Senior citizen, Freelancer, NRI) |                     |                     |                         |  |
| [    | < Back                                                                  | (         |                                                                                                 |                                                                                             | Other than PAN users<br>CA, External Agency, ERI                                   | , Tax Deductor & Ta | ax collector, TIN : | 2.0                     |  |

Click on the E-file tab, navigate to the 'Income Tax Forms' and then select 'File Income Tax Forms'.

|           |                                                   |                    | •                         |              |      |
|-----------|---------------------------------------------------|--------------------|---------------------------|--------------|------|
| Dashboard | e-File ^ Authorised Par                           | tners ~ Services ~ | Pending Actions ~         | Grievances * | Help |
| Dashboard | Income Tax Returns                                | >                  |                           |              |      |
|           | Income Tax Forms                                  | > File Incom       | e Tax Forms               |              |      |
| Welcome   | e-Pay Tax                                         | View Files         | d Forms                   | Mar-2023     |      |
|           | Submit Tax Evasion Petition o<br>Property holding | or Benami View 15C | A Bulk Filed Forms Status |              |      |

# Step 7 & 8

Step 7: Click the tab 'Persons not dependent on any Source of Income (Source of Income not relevant)'

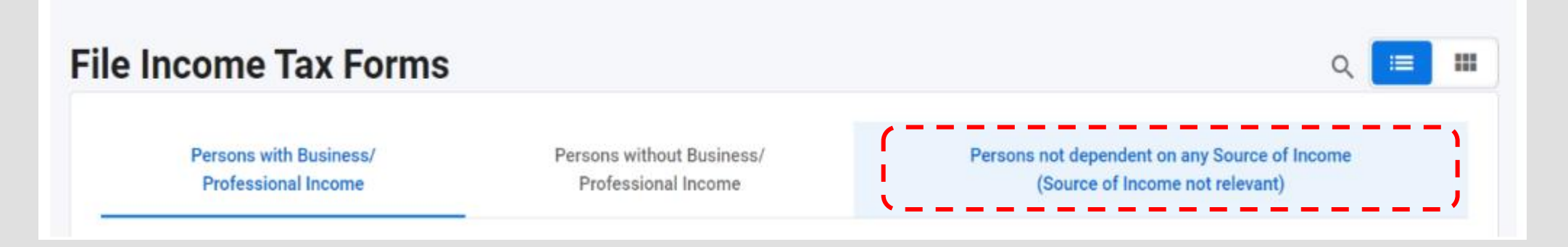

Step 8: You will find the option to file Form 10F in the last column on this page. Click on 'File Now'.

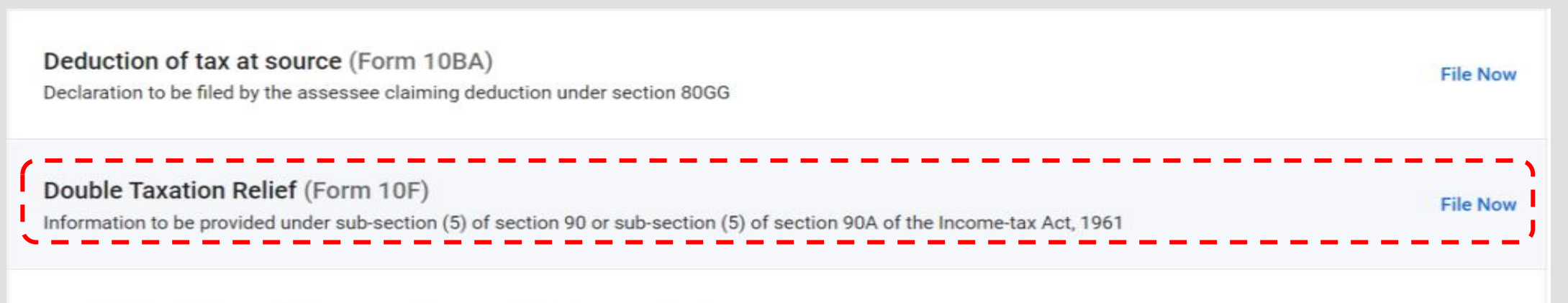

Changed provisions relating to avaidance of tax (Earm 10EC)

# Step 9, 10 & 11

### Step 9: Select the assessment year from a dropdown menu. Click on 'Continue'.

| PAN                                                | Submission Mode<br>Online |
|----------------------------------------------------|---------------------------|
| Filing Type<br>Original<br>Assessment Year (A.Y) * |                           |
| 2024-25                                            |                           |
| < Back                                             | Continue >                |

Step 10: Go through the given instructions and click on 'Lets get started'.

Step 11: Enter the required details, including your name, father's name, Section 90/90A, country of registration/residence, TIN, etc.

# **Steps 12-17**

- Step 12: Next, add your address outside India and select the period for which you obtained the TRC
- Step 13: After filing the other details, attach a copy of your TRC
- Step 14: Save the draft and then click on preview.
- Step 15: In the next step, verify the Form, using digital signature (DSC) or an electronic verification code, as the case may be.
- Step 16: Once the Form has been verified, click on the 'Submit' tab.
- Step 17: Save the acknowledgement for future reference.

KG.

# **Non-Residents who have PAN**

Visit the Income Tax Portal on https://www.incometax.gov.in/iec/foportal/ and click on "Login" located on the top-right corner of the homepage.

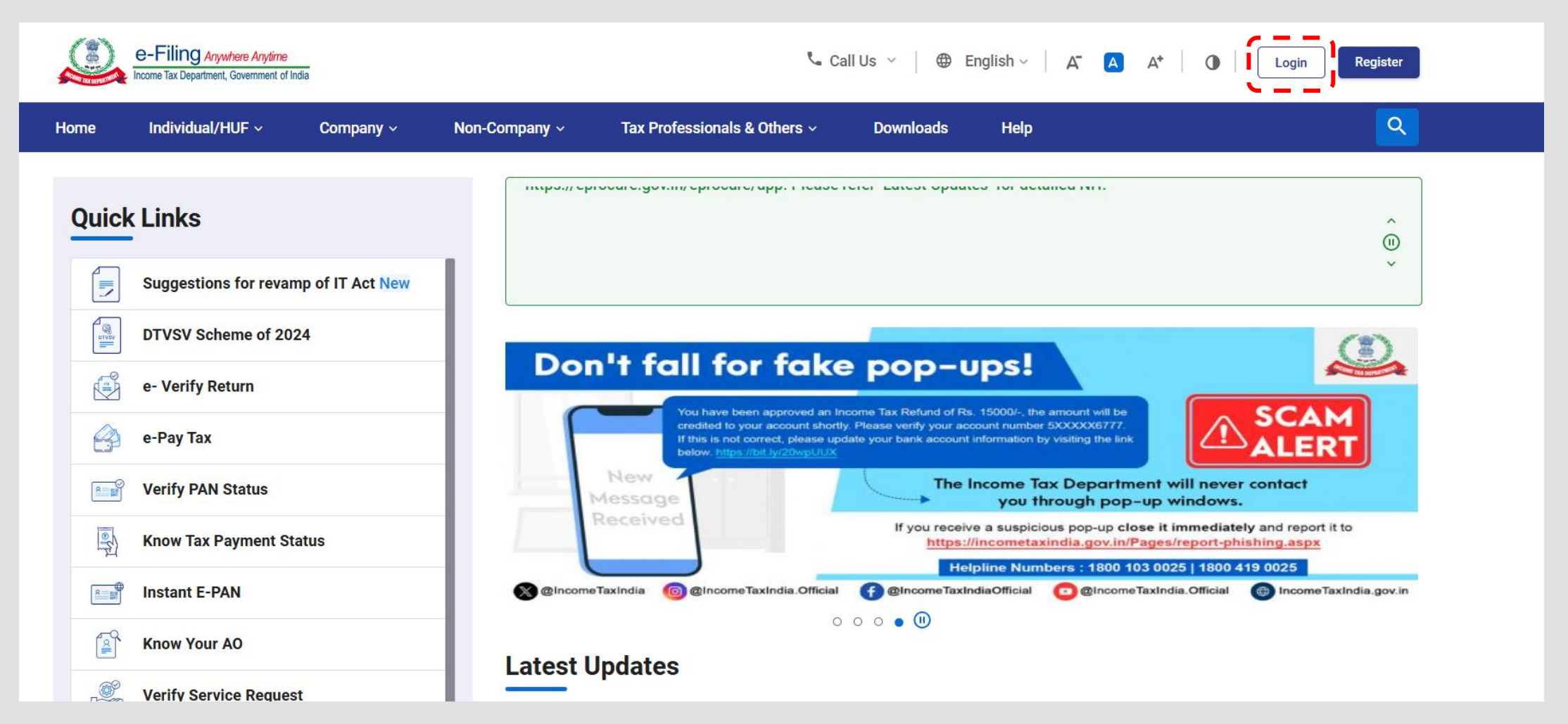

### Login to your account using your PAN and Password

| Ì      | e-Filing Anywhere Anytime<br>Income Tax Department, Government of India   |                     |             |         | ت                                                                                              | Call Us 🗸 💧 🖶                                          | English ~ A A A A O                                  |
|--------|---------------------------------------------------------------------------|---------------------|-------------|---------|------------------------------------------------------------------------------------------------|--------------------------------------------------------|------------------------------------------------------|
| Home   | Individual/HUF ~                                                          | Company ~           | Non-Company | ~ Tax P | rofessionals & Others ~                                                                        | Downloads                                              | Help                                                 |
|        |                                                                           |                     |             |         |                                                                                                |                                                        | * Indicates mandatory fields                         |
| I      | Login                                                                     |                     |             | Know a  | bout your User ID                                                                              |                                                        |                                                      |
| E<br>( | Enter your User ID *<br>PAN/ AADHAAR/ OTHER<br>Error : This is a Mandator | USER ID<br>y Field. |             | R 8     | PAN (Permanent Account<br>Individuals (Salaried emp<br>Other Than Individuals (C<br>Authority) | Number)<br>loyee, Senior citizer<br>ompany, Trust, AOF | n, Freelancer, NRI)<br>P, AJP, BOI, Firm, HUF, Local |
|        | Continue                                                                  | >                   |             | а — 20  | Aadhaar Number<br>Individuals (Salaried emp                                                    | loyee, Senior citizer                                  | n, Freelancer, NRI)                                  |
| (      | < Back                                                                    |                     |             |         | Other than PAN users<br>CA, External Agency, ERI,                                              | Tax Deductor & Tax                                     | x collector, TIN 2.0                                 |

VG.

Step 3: Click on the E-file tab, navigate to the 'Income Tax Forms' and then select 'File Income Tax Forms'.

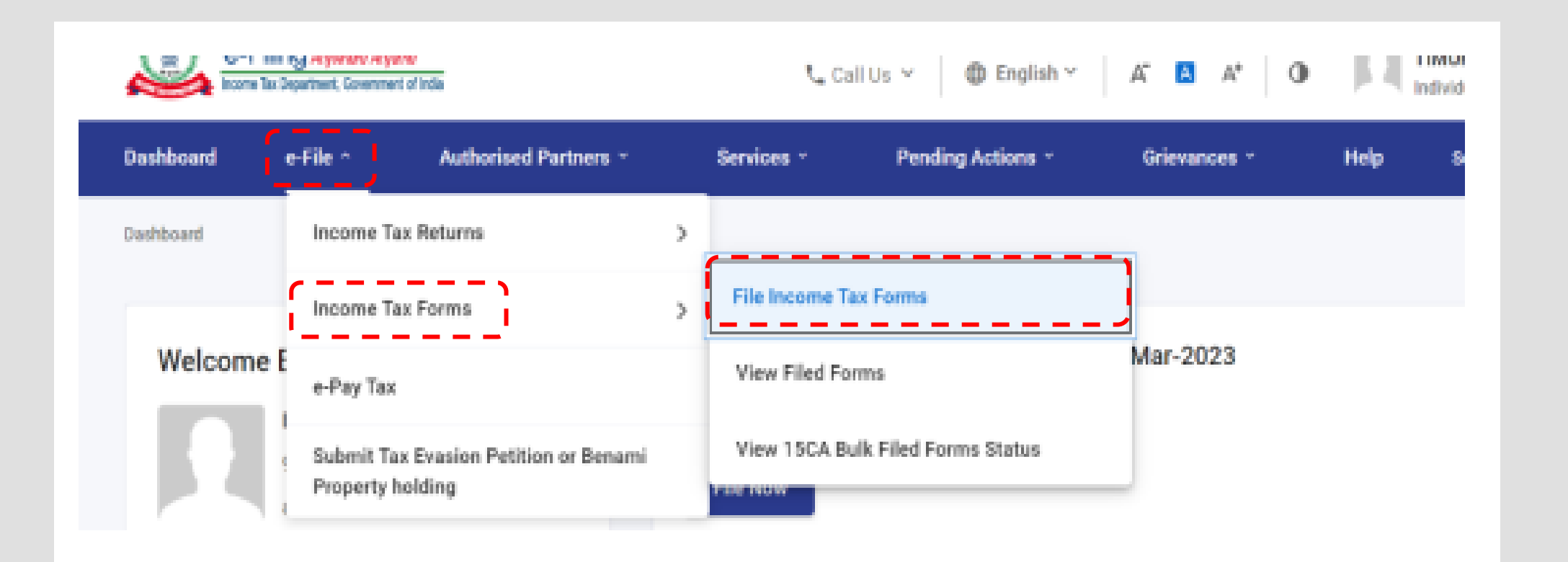

### Step 4 & 5

Step 4: Click the tab 'Persons not dependent on any Source of Income (Source of Income not relevant)'

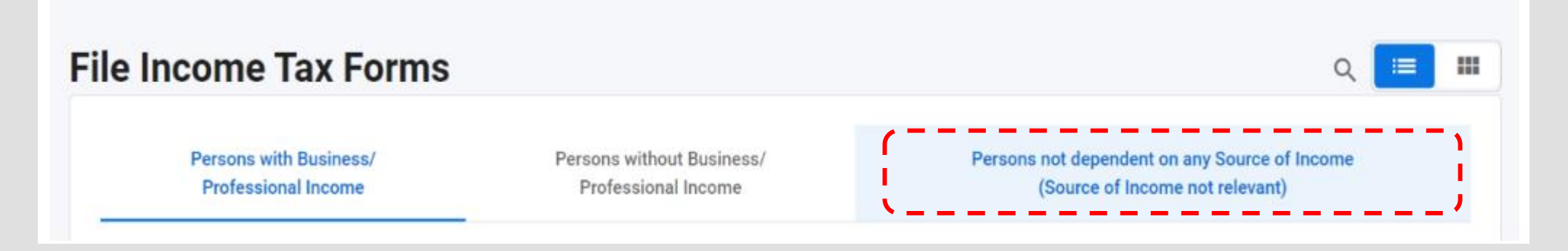

Step 5: You will find the option to file Form 10F in the last column on this page. Click on 'File Now'.

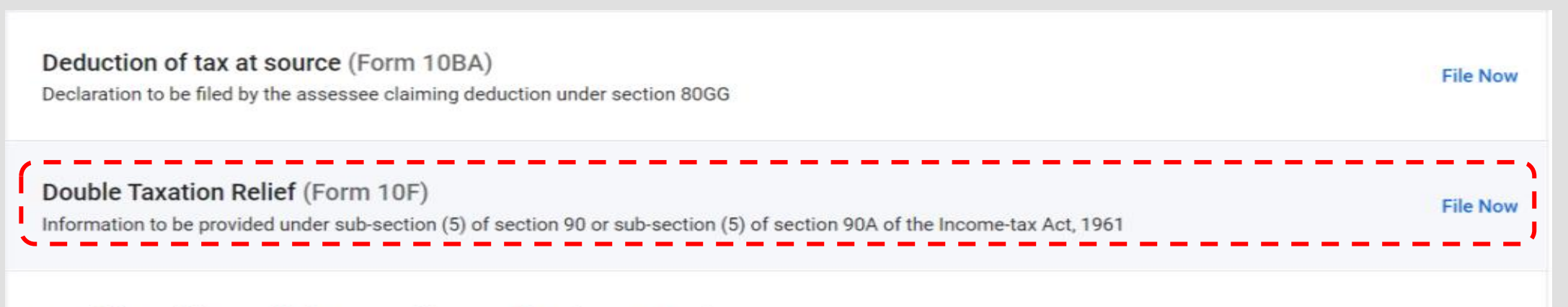

Changed provisions relating to avaidance of tax (Earm 10EC)

# Step 6, 7 & 8

### Step 6: Select the assessment year from a dropdown menu. Click on 'Continue'.

| PAN                                                | Submission Mode<br>Online |  |
|----------------------------------------------------|---------------------------|--|
| Filing Type<br>Original<br>Assessment Year (A.Y) * |                           |  |
| < Back                                             | Continue >                |  |

Step 7: Go through the given instructions and click on 'Lets get started'.

Step 8: Enter the required details, including your name, father's name, Section 90/90A, country of registration/residence, TIN, etc.

### **Steps 9-14**

- Step 9: Next, add your address outside India and select the period for which you obtained the TRC
- Step 10: After filing the other details, attach a copy of your TRC
- Step 11: Save the draft and then click on preview.
- Step 12: In the next step, verify the Form, using digital signature (DSC) or an electronic verification code, as the case may be.
- Step 13: Once the Form has been verified, click on the 'Submit' tab.
- Step 14: Save the acknowledgement for future reference.

# Vatsaraj & Co

### CONTACT

### CHARTERED ACCOUNTANTS

### FORT 1st Floor, Fort Chambers, C–Block, 65, Tamarind Lane, Fort, Mumbai 400 023

### ANDHERI EAST

204/205, Inizio Business Centre, Cardinal Gracious Road, Chakala, Andheri (E), Mumbai, 400 099

**PHONE** (+91) 022 69783900 (+91) 9653144981

### WEBSITE & EMAIL

www.vatsarajco.com admin@vatsarajco.com